# Release Notes on Qlik Community

A guide to the Release Notes page in Qlik Community

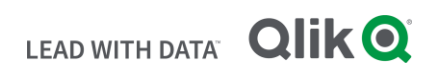

## TABLE OF CONTENTS

| Introduction                         | 2 |
|--------------------------------------|---|
| Navigating to the Release Notes Page | 2 |
| Filtering the Release Notes Page     | 2 |
| Sorting the Release Notes Page       | 3 |
| Accessing the Release Notes          | 4 |

# Introduction

The Release Notes for Qlik Sense Enterprise recently moved to Qlik Community from the Qlik Download site. This guide will walk through accessing the new page and finding the Release Notes.

Only Release Notes for Qlik Sense Enterprise on Windows, Qlik Sense Desktop and Qlik Sense Mobile are available. More products will be available during the year.

Moving the Release Notes from the Qlik Download site to Qlik Community is a small (but exciting!) step in a long-term strategy. We are happy to receive feedback and suggestions on improving the page to make it easier to find relevant information.

# Navigating to the Release Notes Page

Navigating to the Release Notes page is simple! Simply go to <u>Qlik Community</u> then to **Support** > **Release Notes**.

| Forums   | Events | Support    | Qlik Gallery Blo |               | gs Ideation |  |
|----------|--------|------------|------------------|---------------|-------------|--|
| Programs | Knowle | dge Base S | upport Updates   | Release Notes |             |  |

You can also bookmark the page for easy access: https://community.qlik.com/t5/Release-Notes/tkb-p/ReleaseNotes

# Filtering the Release Notes Page

The Release Notes page can be filtered by:

- **Products** the Qlik product name
- Release the release name in Month and Year (example: May 2021)
- Patch the patch or service release number
- Version the numerical version of the product (example: 14.20 is the numerical release for May 2021)
- Language language of the Release Notes

For example, to show release notes for only Qlik Sense Enterprise on Windows and May 2021:

1. Click the **Products** dropdown

- 2. Select Qlik Sense Enterprise on Windows
- 3. Click the Release dropdown
- 4. Select May 2021

| Recent Documents |                                                                                                    |                                           |               |                           |                         |                                  |           |              |            |         |
|------------------|----------------------------------------------------------------------------------------------------|-------------------------------------------|---------------|---------------------------|-------------------------|----------------------------------|-----------|--------------|------------|---------|
| Qlik Se          | Qlik Sense Ente▼ May 2021 ▼                                                                                                    |                                           |               |                           | •                       | Version                          | •         | Langua       | ge         | •       |
|                  |                                                                                                    |                                           |               | -                         |                         |                                  |           |              | Clea       | r       |
|                  |                                                                                                    |                                           |               |                           |                         |                                  | Sort By:  | Select Filt  | ers        | ~       |
| ß                | Release Notes<br><b>Qlik Sense</b>                                                                                                    | e Enterp                                  | rise on W     | indows -                  | May 202                 | 1 Patch 3                        |           |              |            |         |
|                  | Server<br>Patch: https://da3hntz84uekx.cloudfront.net/QlikSense/14.20/3/_MSI/Qlik_Sense_update.exe Desktop: https://da3hntz84uekx.cloudfront.net/QlikSens |                                           |               |                           |                         |                                  |           |              |            |         |
|                  | By 🔅                                                                                                    | Frida_tell                                | 2021-06-3     | 0 / 08:47 AM              |                         |                                  |           | <b>@</b> 444 | <b>心</b> 0 | Q1      |
| 2                | Release Notes<br><b>Qlik Sense</b><br>Server<br>Patch: https://<br>/da3hntz84uel                                                                          | <b>Enterp</b><br>da3hntz84<br>kx.cloudfrc | uekx.cloudfro | indows -<br>ont.net/Qliks | May 202<br>Sense/14.20/ | <b>1 Patch 2</b><br>2/_MSI/Qlik_ | Sense_upd | late.exe De  | esktop:    | https:/ |
|                  | By 🔅                                                                                                    | Frida_tell                                | 2021-06-1     | 6 / 07:22 AM              |                         |                                  |           | <b>@</b> 528 | <b>1</b> 0 | Q 4     |

# Sorting the Release Notes Page

The Release Notes page can be sorted by:

- Most Popular based on the number of likes a post has
- Most Viewed based on the number of views a post has
- Most Recent Thread based on descending creation date

• Most Recent Reply – based on descending reply date

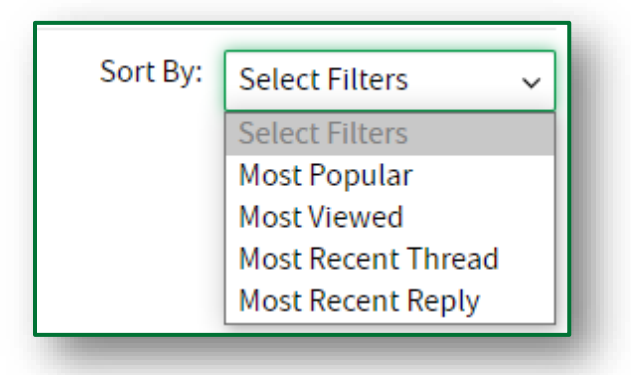

# Accessing the Release Notes

To access the Release Notes, complete the following steps:

- 1. Click on the title of the post
- 2. Click the download link of the PDF in the Attachments section

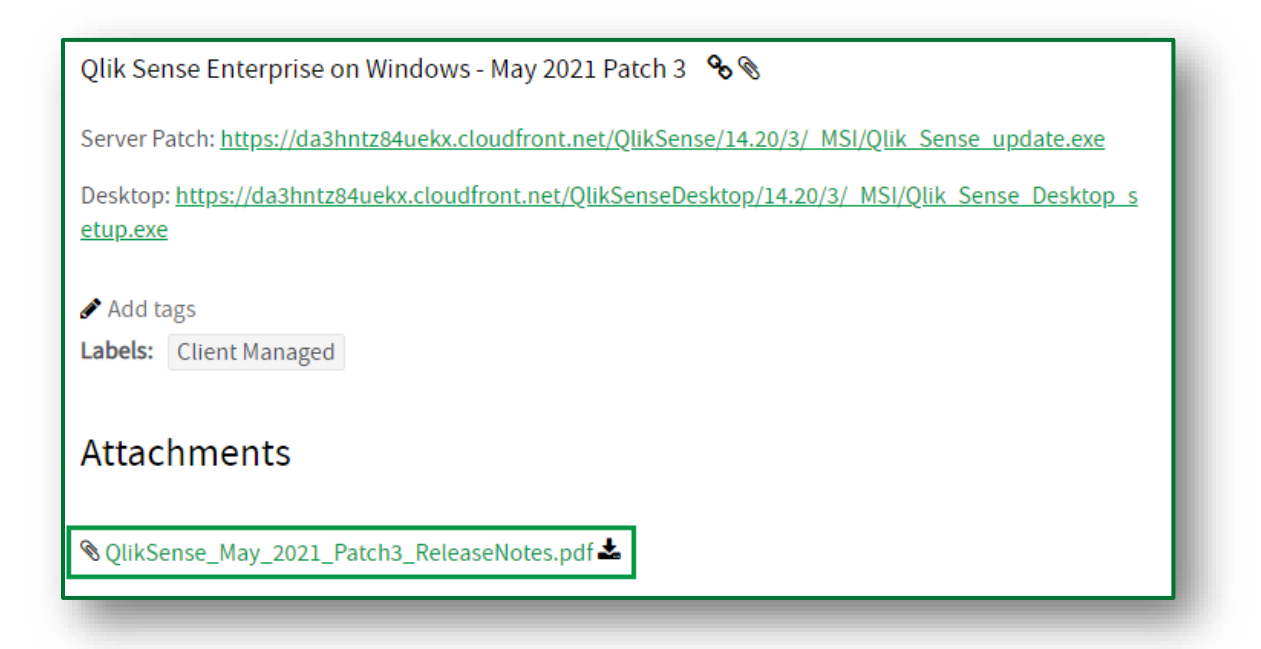

- 3. A document preview window will appear. Either view the contents here or click the green Download button in the bottom right corner
- 4. The Save As dialog box will open. Save the document to your preferred location.

The Release Notes can be viewed in the browser or opened in your PDF reader of choice.

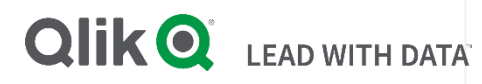

### About Qlik

Qlik's vision is a data-literate world, one where everyone can use data to improve decisionmaking and solve their most challenging problems. Only Qlik offers end-to-end, real-time data integration and analytics solutions that help organizations access and transform all their data into value. Qlik helps companies lead with data to see more deeply into customer behavior, reinvent business processes, discover new revenue streams, and balance risk and reward. Qlik does business in more than 100 countries and serves over 50,000 customers around the world.

#### qlik.com

© 2020 QlikTech International AB. All rights reserved. All company and/or product names may be trade names, trademarks and/or registered trademarks of the respective owners with which they are associated.